# 项目管理系统操作指南

-----用户篇------

(注:请使用 win10 默认浏览器、谷歌浏览器、firefox 浏览器进行操作)

# 一、 登录界面

- (一) 用户登录
  - 未注册该系统的教职工请前往用户注册,密码忘记请使用密码找回 功能并联系超级管理员(人文社科处老师)重置密码

| <b>南京林業大學</b>  新型冠状病毒疫 | 系统登入                                |
|------------------------|-------------------------------------|
| 志成城 阻于                 | 不变号<br>密码<br>验证码<br>登入<br>密码找回 用户注册 |

- (二) 用户注册
  - 用户注册需要用户填写完整并正确的资料进行注册。异动情况一般 填无。若在现聘职称、所属学院等栏目下未找到合适的选项,请选择 其他。注册后等待超级管理员审核。

| 不变号  |            |
|------|------------|
| 密码   |            |
| 确认密码 |            |
| 真实姓名 |            |
| 性别   | 男 >        |
| 现聘职称 | 一级律师 🖌     |
| 所属学院 | 人文社会科学学院 🗸 |
| 一级学科 | 中国文学       |
| 二级学科 | 专门史 🗸      |
| 最高学历 | 中专生~       |
| 最高学位 | 其他         |
| 政治面貌 | 中共党员       |
| 入职时间 |            |
| 出生年月 |            |
| 异动情况 |            |
| 手机   |            |
| 验证码  | 1927       |
| 注册   |            |

- (三) 密码找回
  - 1. 密码找回只需要正确填写不变号和姓名即可,申请重置后请联系超级管理员进行重置的密码审核。重置后的初始密码为: 123456

Х

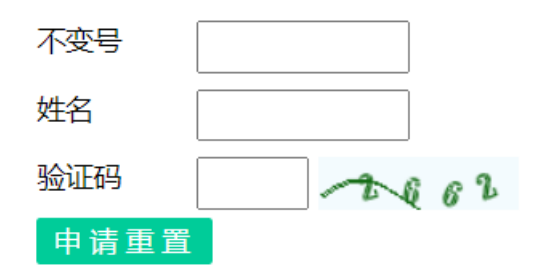

- 二、 功能界面
- (一) 用户信息
  - 1. 查询:在上方红色框内选择不同的条件点击查询即可。每次查询后请 点击清空查询恢复原状(仅可查看当前所属学院信息)

|    | 用户信息         | 项目管理                  | 成果奖  | 项        | 科研平台 | 欢  | 迎: fff   |          | 密码重      | <u>۳</u> نا | ℤ出       |                    |
|----|--------------|-----------------------|------|----------|------|----|----------|----------|----------|-------------|----------|--------------------|
| 年他 | 分 1970 - 199 | 0 关键字 <mark>不变</mark> | 号或姓名 | 职权       | 称    |    |          | 学院       |          |             | 学科       |                    |
| 学历 | 5            | -                     |      |          |      |    |          |          |          |             |          | · 海 法安本沟 - 日川      |
|    |              |                       |      |          |      |    |          |          |          |             |          | <b>王问 月王王问 今</b> 五 |
| 序  | 姓 不变号        | 生<br>」 政治面貌           | 出生年月 | 现聘职<br>称 | 所属学院 | 学科 | 2级学<br>科 | 最高学<br>历 | 最高学<br>位 | 报道时间        | 异动情<br>况 | 电话                 |
| 5  |              | JU                    |      | 1 10 1   |      |    |          |          |          |             |          |                    |

2. 导出:导出个人信息为 Excel 文件。

#### (二) 项目管理

1. 查询:在上方选择不同的条件点击查询即可。每次查询后请点击清空查 询恢复原状。(仅可查看自己的项目信息)

| NUTH | G FORE: | SIKTUNIV     | ERSITY  |          |          |      |      |            |      |      |      |        |       |
|------|---------|--------------|---------|----------|----------|------|------|------------|------|------|------|--------|-------|
|      | 用户信     | 息            | 项目管理    | 成果类      | R项 科研平台  | %992 | 李福镇  | 密码重置       | 退出   |      |      |        |       |
| 申报   | 时间 2    | 2020 关键字     | 姓名或项目名  | í.       | 状态       |      | 学院   |            | 项目   |      |      |        |       |
|      |         |              |         |          |          |      |      |            | 查询   | ) 清空 | 查询   | 导出     | 新增    |
| 序号   | 申报人     |              | 学院      | 项目编号     | 项目名称     | 级别   | 项目   | 项目类别       | 申报时间 | 最终成果 | 项目状态 | 状态时间   | ◎ 操作  |
| 1    | 2       | <b>*育教育部</b> | 、体育运动中心 |          | 江苏省社科基金  | 校级   | 文化部  | 5 专题项目     | 2021 |      | 立项在研 | 2021-0 | 9 已删除 |
| 2    |         | <b>本育教育部</b> | 、体育运动中心 | ARARARAR | 电记录记录记录记 | 市厅级  | 夏 委托 | 社科理论优秀期刊项目 | 2021 |      | 未立项  | 2021-1 | 0 已删除 |

- 2. 导出:导出个人信息为 Excel 文件。
- 3. 新增功能:根据用户项目信息正确无误填写即可。(若无合适的级别/项 目/项目类别/项目状态,请联系超级管理员添加。)

| 不变号   |       |
|-------|-------|
| 申报人   |       |
| 项目名称  |       |
| 项目编号  |       |
| 申报时间  |       |
| 最终成果  |       |
| 级别    | 校级 🗸  |
| 项目    | 文化部 ~ |
| 项目类别  |       |
| 规划基金项 |       |
| 项目状态  | 末立项・  |
| 未立项时间 | 清空    |
| 添加项目  |       |

4. 项目状态修改:项目状态修改提交后须经管理员/超级管理员审核,请

勿随意变动,并提供相关材料。

#### (三) 成果奖项栏目

1. 查询功能:在上方红色框内选择不同的条件点击查询即可。每次查询 后请点击清空查询恢复原状。(仅可查看个人奖项信息)

|    | 用户信息   | 息 项目管理 | 成果奖 | 项  | 科研平台 | 欢迎: 李福镇 | 密码重置 | 退    | ш  |     |    |
|----|--------|--------|-----|----|------|---------|------|------|----|-----|----|
| 关键 | [字 姓名] | 或项目名称  | 学院  |    | 学科   |         | 查询   | 清空查询 | 9  |     |    |
|    |        |        |     |    |      |         |      |      |    |     |    |
| -  |        |        |     |    |      |         |      |      |    |     |    |
| 序号 | 申报人    | 奖项名    | 称   | 时间 | 项目   | 名称      | 学科   | 获奖等级 | 所花 | E学院 | 级别 |

# (四) 科研平台栏目

1. 科研平台: 查看学校当前拥有的科研平台。

| 用户 | 白信息 项目管理     | 夏 项目管理 成果奖项 |         | 科研平台 欢迎:李福镇 密 |     | 退出   |            |
|----|--------------|-------------|---------|---------------|-----|------|------------|
| 序号 | 平台名称         | 级别          | 学       | 院             |     | 负责人  | 批准时间       |
| 1  | 森林旅游研究中心     | 校级          | 经济管     | 理学院           | 张红霄 |      | 2021年06月03 |
| 2  | <u>aaaaa</u> | gggg        | 继续教育学院、 | 应用技术学院        |     | gggg | 2021年09月02 |

### (五) 密码重置栏目

# 1. 修改当前用户的登录密码

| 成果奖项 | 科研平台 | <b>ì</b> | 后台管理 | 欢迎: | 张淼晗 | 密码重置 |
|------|------|----------|------|-----|-----|------|
|      | 原密码  |          |      |     |     |      |
|      | 新密码  |          |      |     |     |      |
|      | 确认密码 |          |      |     |     |      |
|      | 重置密码 |          |      |     |     |      |
|      |      |          |      |     |     |      |